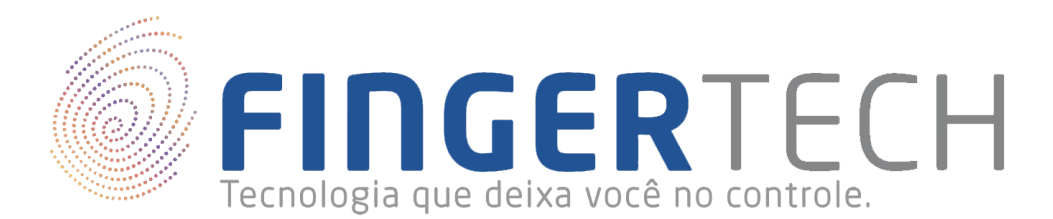

## Guia de Instalação do Driver do Hamster III

Leitor Biométrico Fingkey Hamster III - Nitgen - HFDU06S

01 - Importante: Não conecte o dispositivo na porta USB, antes da instalação do driver. Isto pode ocasionar problemas durante ou após a instalação, então para evitar transtornos, conecte o dispositivo apenas quando for solicitado.

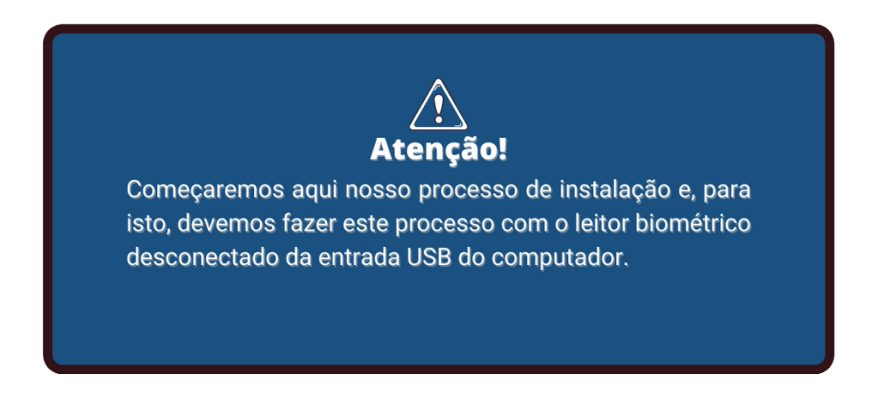

02 - Acesse o site oficial de suporte da Fingertech, lá você vai encontrar os drivers originais de instalação de nossos equipamentos. Na sua barra de navegação digite <u>suporte.fingertech.com.br</u> este endereço te levará para a página principal de nosso site de suporte. Na página principal clique em Central de Downloads.

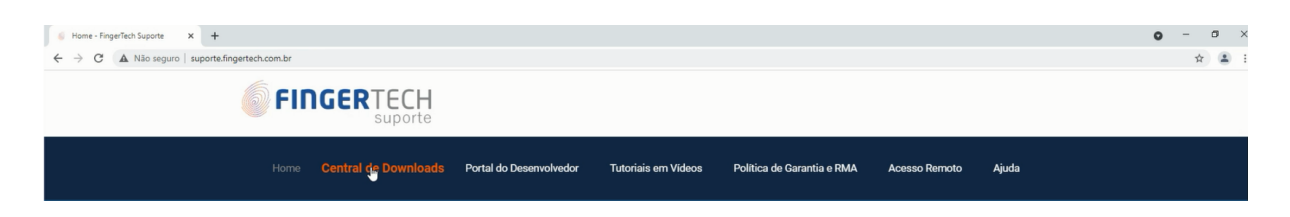

03 - Em Central de Downloads, procure pela categoria do produto que deseja baixar o driver de instalação, que neste caso é Leitores Biométricos. Clique sobre esta categoria.

| Bem vindo a nossa Central de Downloads                                                                                                    |
|----------------------------------------------------------------------------------------------------|
| Aqui você vai encontrar Drivers, Guias de instalação e Manuais. Tudo para conseguir instalar e configurar seu<br>dispositivo e deixá-lo pronto para uso.<br>Selecione uma categoria para começar: |
| LEITORES BIOMÉTRICOS IDENTIFICAÇÃO CIVIL - LIVE SCANNERS                                                                                                    |

04 - Encontre a tabela do dispositivo que deseja instalar e, em Drivers de instalação, clique em baixar, baixe o driver de instalação para o seu computador "EasyInstallation\_v3.12-DriverWindows.zip".

| PRODUTO                                  | MATERIAL                 | VERSÃO       | COMPATIBILIDADE | DOWNLOAD |
|------------------------------------------|--------------------------|--------------|-----------------|----------|
|                                          | Drivers de<br>instalação | v: 3.12      | Windows         | Beixar   |
|                                          |                          | v: 1.0.5-3.3 | Linux           | Baixar   |
|                                          | Guias de                 | -            | Windows         | Acessar  |
| Leitor Biométrico FingKey Hamster<br>III | instalação               | -            | Linux           | Acessar  |
| MODELO: HFDU06S<br>[SAIBA MAIS]          | Vídeos Tutoriais         | -            | -               | Assistir |
| <b>III</b> NITGEN                        | SDK & Manual             | -            | -               | Acessar  |

05 - Verifique que o driver baixado está compactado. Utilize o descompactador de sua preferência para descompactar este arquivo. Clique com o botão direito do mouse sobre este arquivo e selecione a opção "Extrair aqui".

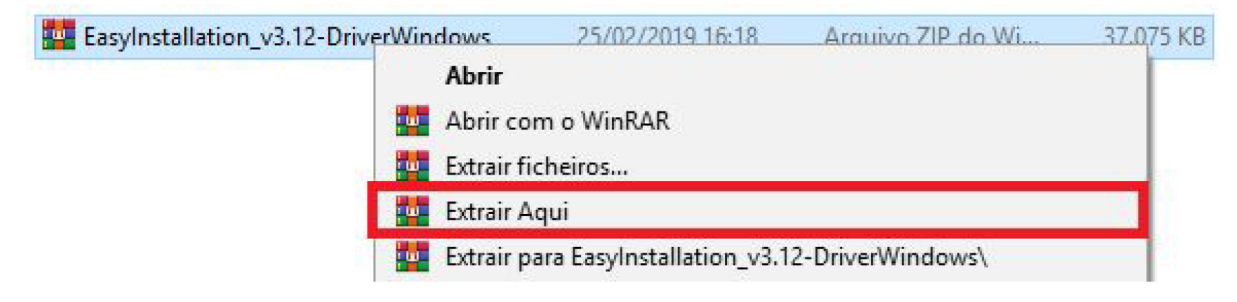

06 - Aguarde o fim da extração dos arquivos, será extraído uma pasta de mesmo nome do arquivo compactado. É nesta pasta que estarão os arquivos que precisaremos para realizar a nossa instalação.

| EasyInstallation_v3.12-DriverWindows | 20/02/2013 11:50 | Pasta de arquivos |           |
|--------------------------------------|------------------|-------------------|-----------|
| EasyInstallation_v3.12-DriverWindows | 25/02/2019 16:18 | Arquivo ZIP do Wi | 37.075 KB |

07 - Abra esta pasta, dentro da pasta encontre o arquivo chamado "Setup.exe" clique com o botão direito sobre este arquivo e selecione a opção "Executar como Administrador". O Controle de Conta de Usuários do Windows irá requerer permissões para executar este aplicativo. Clique em sim.

| Nome       | ^                                                                             | Data de modificação | Тіро              | Tamanho  |
|------------|-------------------------------------------------------------------------------|---------------------|-------------------|----------|
| FDU        |                                                                               | 31/12/2012 16:13    | Pasta de arquivos |          |
| autorun.in | ıf                                                                            | 30/01/2003 11:28    | Informações de c  | 1 KB     |
| Setup eve  |                                                                               | 05/12/2012 13:27    | Aplicativo        | 1.827 KB |
| Setu:      | Abrir                                                                         |                     | Parâmetros de co  | 1 KB     |
| •          | Executar como administrador                                                   |                     |                   |          |
|            | Solucionar problemas de compatibilidade<br>Verificar com o Microsoft Defender |                     |                   |          |
|            |                                                                               |                     |                   |          |
| Ē          | Compartilhar                                                                  |                     |                   |          |
|            |                                                                               |                     |                   |          |

08 - O processo de instalação do seu leitor deve iniciar logo em seguida e uma janela contendo uma lista dos dispositivos Nitgen que funcionam por meio deste driver será mostrada. Nesta lista selecione a opção referente ao modelo do Leitor Biométrico Fingkey Hamster III - Nitgen - HFDU06S que é a segunda opção, USB FingKey Hamster II/III (HFDU11/14/06M06S), selecione-a e em seguida clique em Install.

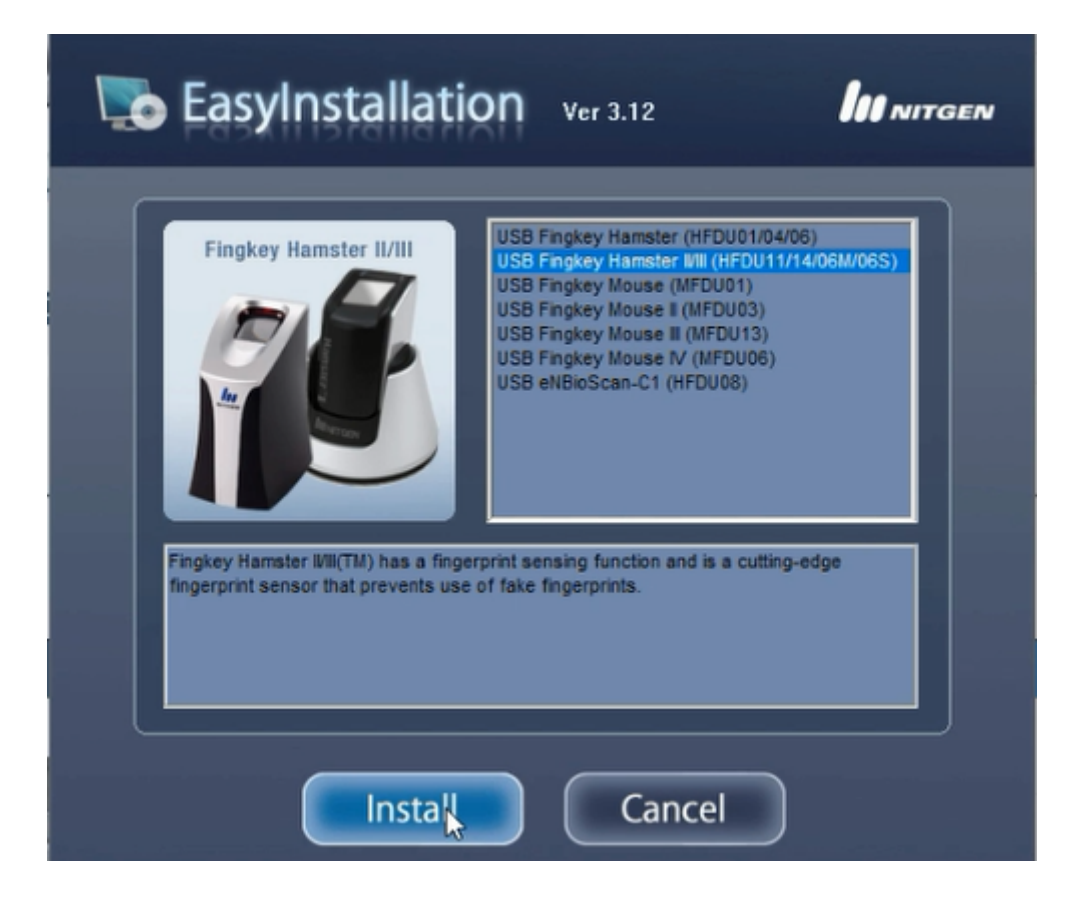

09 - A instalação do driver deve iniciar logo em seguida. Certifique-se que o leitor biométrico não esteja conectado na porta USB. Uma janela de Segurança do Windows pode aparecer, mantenha selecionada a caixa "Sempre confiar em software da "NITGENCOMPANY CO., Ltd."." selecionada e em seguida clique em instalar.

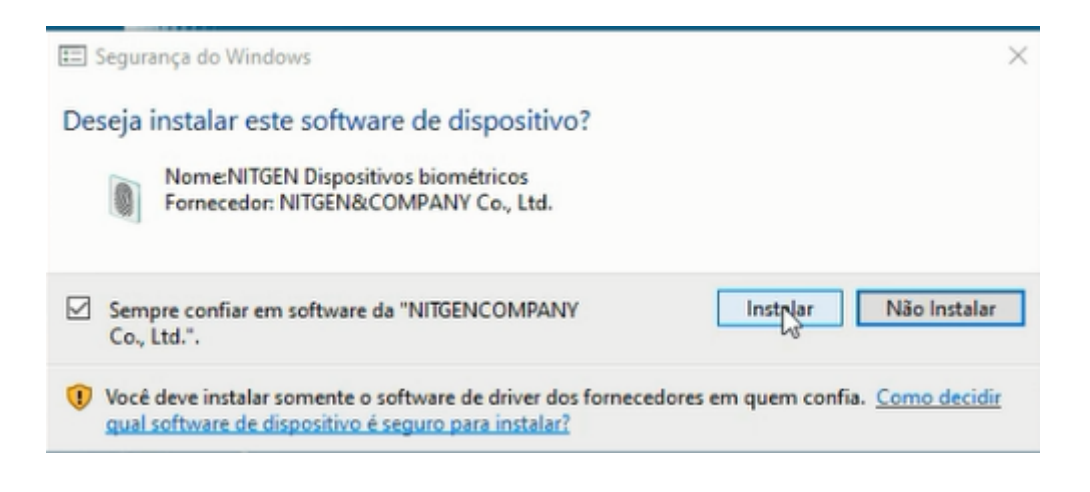

10 - Uma janela requerendo que conecte seu dispositivo irá surgir. Conecte o Leitor Biométrico Fingkey Hamster III - Nitgen - HFDU06S na porta USB traseira de seu computador. Se tudo ocorrer bem ele já será reconhecido e irá prosseguir automaticamente para o próximo passo.

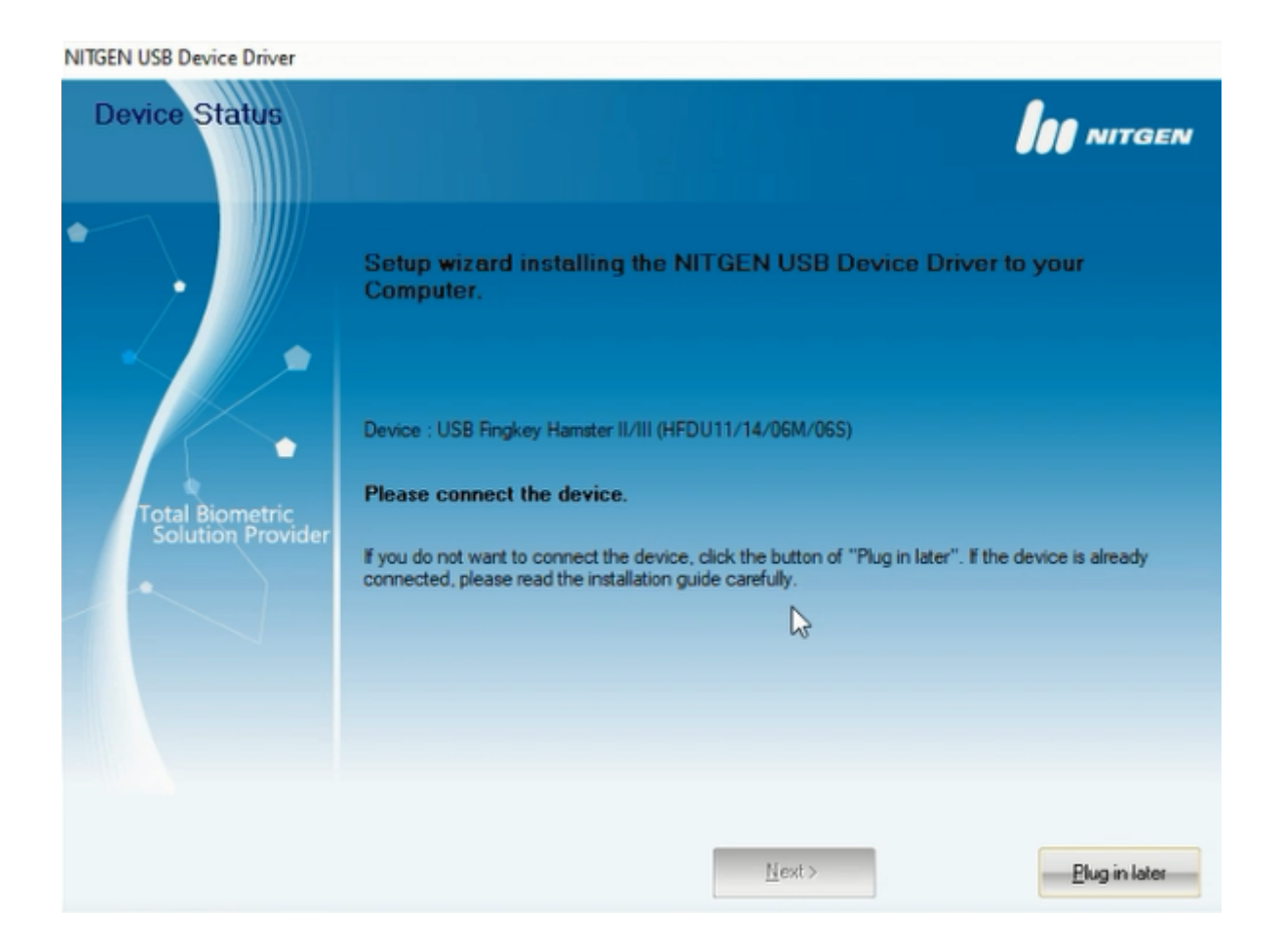

11 - Uma mensagem pedindo que desconecte o dispositivo deverá surgir, não se preocupe, não há nada de errado com a instalação do driver. Esta etapa é apenas uma validação do sistema para verificar se ocorreu tudo bem com a instalação do driver do dispositivo. Desconecte o dispositivo do computador e clique em OK para continuar.

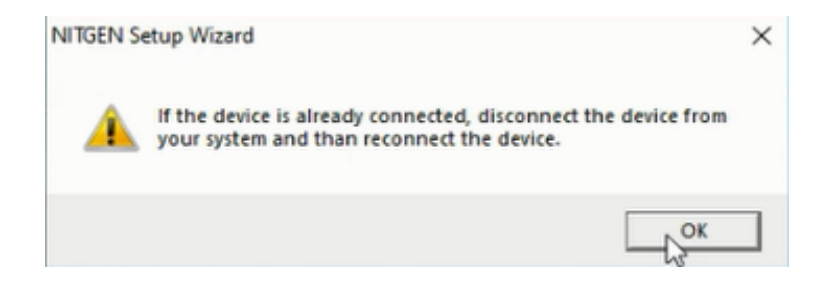

12 - Na tela seguinte, conecte novamente o dispositivo na porta USB traseira de seu computador, seu dispositivo está instalado. Selecione a caixa "Device Diagnostic Tool" para iniciar uma ferramenta de diagnóstico para confirmar se ocorreu tudo bem com a instalação do driver. Marque a caixa e em seguida clique em "Finish"

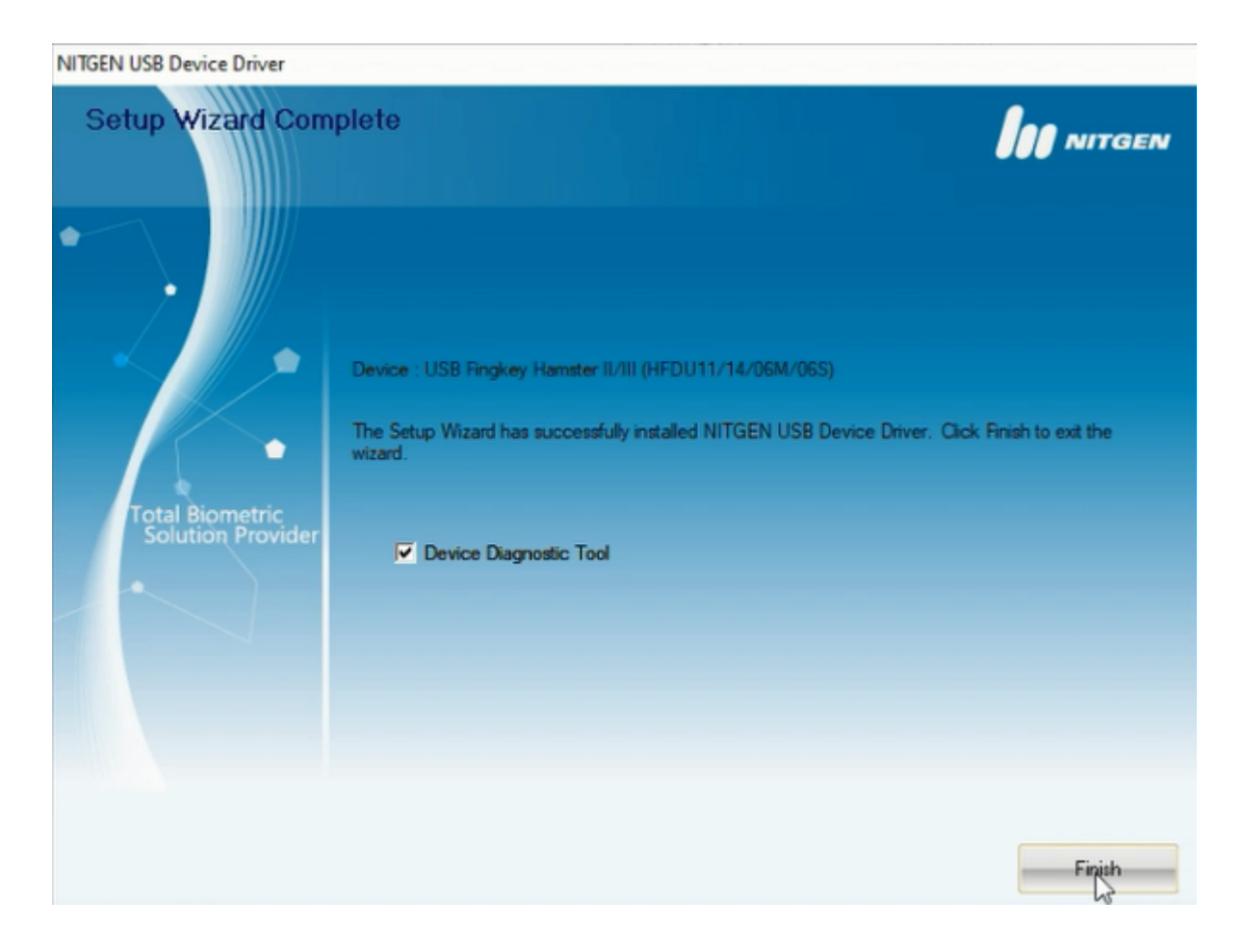

13 - Após clicar em "Finish" a ferramenta de diagnóstico chamada NFD irá aparecer. Certifique-se que o leitor esteja conectado em seu computador. Clique em "Device Scan", se o leitor estiver conectado corretamente ele deverá aparecer na caixa "Device". Selecione-o e em seguida clique em "Init" para iniciar o teste de captura.

| DEVICE<br>Test device driver    | BRITETRIC NF                                        |
|---------------------------------|-----------------------------------------------------|
| ff FP Quality Check<br>쟯 Device | 器 Multi Device @ General ② Abo<br>※ Enroll ② Verify |
|                                 | Device Device Scan Init                             |
|                                 | Capture Stop Save                                   |
| CAPTU                           | Success : 0 Fai : 0                                 |
|                                 | AutoOn      Continuous Capture                      |
|                                 | Information<br>File Version                         |
| <u>114202020529529</u>          | Device Version :                                    |
|                                 | Device Type :<br>Device ID :                        |
|                                 | Image Width :                                       |

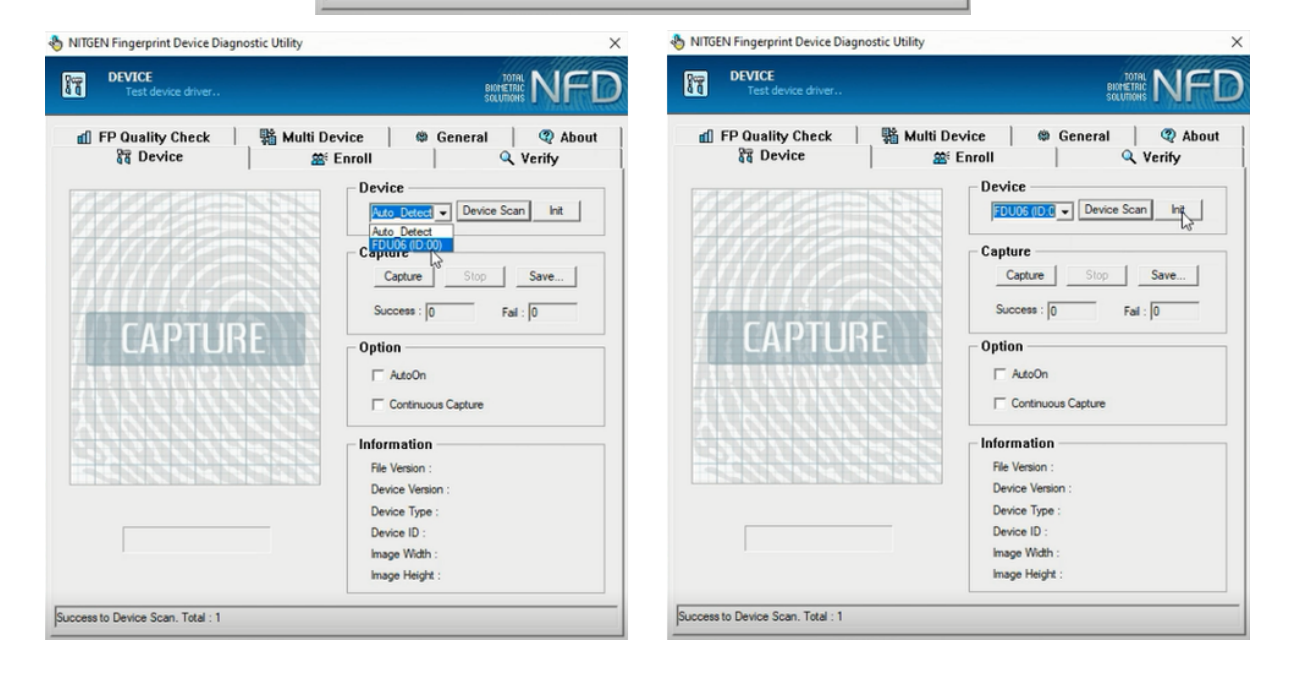

14 - Iniciado a ferramenta de diagnóstico, coloque seu dedo sobre o platen do leitor e clique em "Capture" para capturar a imagem da sua digital. Se tudo ocorreu bem com a instalação do driver do dispositivo, sua impressão digital será mostrada na ferramenta de diagnóstico e isto indica que seu dispositivo está corretamente instalado e configurado. O teste está finalizado e já pode fechar a ferramenta de diagnóstico.

| DEVICE<br>Test device driver     | DOTAL<br>BIOMETRIC<br>SOLUTIONS            | F    |
|----------------------------------|--------------------------------------------|------|
| f FP Quality Check  <br>햲 Device | 器 Multi Device General ② 器 Enroll Q Verify | Abou |
| 1 Statement                      | FDU06 (ID:0 - Device Scan In               | it   |
|                                  | Capture Stop Save                          | 1    |
|                                  | Success : 1 Fail : 0                       | _    |
|                                  | Option -                                   |      |
| MAG                              | Continuous Capture                         |      |
| 1911023                          | Information                                |      |
| 111111111                        | File Version : 1.0.3.8 / 1.0.2.1           | r i  |
| COLUMN DAL DAL                   | Device Version : 1.1.0.0                   |      |
|                                  | Device Type : Hamster II DX / I            |      |
| Capture time 270 mse             | c Device ID : 0                            |      |
|                                  | Image Width : 248                          |      |
|                                  | Image Height : 292                         |      |

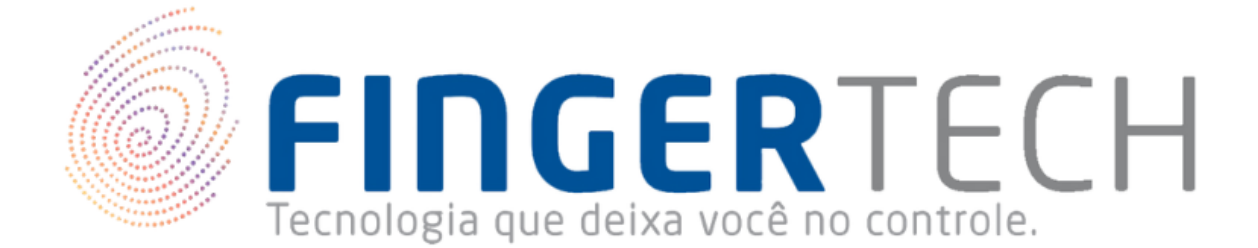

♥R. Ernâni Lacerda de Athayde 350, 07º Andar, Gleba Palhano, Londrina - PR, CEP 86055-630

**C** 0800 606 4747 | 43 3374 4700

🖂 contato@fingertech.com.br